## **Partnership Platform**

1) Click the link below to open the partnership platform.

http://msp-admin.upsafe.com/

2) Click 'Sign up now' to create your account to sign in to the partnership platform.

|          | Don't have an account? Sign up nov |
|----------|------------------------------------|
| Email    |                                    |
| Password | ?                                  |
|          | Login                              |

## Fill out the form.

| Name             | <br> |  |
|------------------|------|--|
| Email            |      |  |
| Phone            |      |  |
| Password         |      |  |
| Confirm password |      |  |

3) Use the account you created to sign in to the partnership platform.

|          | Don't have an account? Sign up no |
|----------|-----------------------------------|
| Email    |                                   |
| Password | ?                                 |
|          | Login                             |

4) Create your unique URL to run the backup service on the Settings page.

| 🖈 UpSafe                           | Storage                                   | Customers                            | Settings | Licenses  |
|------------------------------------|-------------------------------------------|--------------------------------------|----------|-----------|
| Online Apps Settir                 | ngs                                       |                                      |          | Customer  |
| Logo                               | Dogo                                      |                                      |          | Autom     |
| Favicon                            |                                           |                                      |          | Default   |
| Alias cloud                        | I                                         |                                      | ?        | FastSprin |
|                                    |                                           | Save Ca                              | ncel     | User P    |
| Alias must be u<br>customers. This | nique and easy to<br>s alias is a part of | remember for you<br>the url for your | ır       |           |
| Gapps/0365 ba                      | ckup access pane<br>udappsbackup.co       | n.                                   |          |           |

5) To add your storage account go to the Storage page. Click 'Add new storage'.

| < UpSafe          | Storage         | Customers     | Settings | Licenses | Payments | Statistics | Admin |
|-------------------|-----------------|---------------|----------|----------|----------|------------|-------|
| ⊕ Add new storage | 9               |               |          |          |          |            |       |
| AmazonS3          | UpSafe s<br>S3) | torage (Amazo | n        | ***      | *****    | **         | false |
| H 4 1 F H         |                 |               |          |          |          |            |       |

For now, two types of storage accounts are available Amazon S3 or MS Azure.

| Storage Type | Select storage type 🔹 |  |  |  |  |
|--------------|-----------------------|--|--|--|--|
| Name         | Name                  |  |  |  |  |
| Bucket Name  | Bucket Name           |  |  |  |  |
| Root Folder  | Root Folder           |  |  |  |  |
| Access Key   | Access Key            |  |  |  |  |
| Secret Key   | SecretKey             |  |  |  |  |

Or you can use the default UpSafe storage.

| 🖈 UpSafe          | Storage       | Customers         | Settings | Licenses | Payments | Statistics | Admin |
|-------------------|---------------|-------------------|----------|----------|----------|------------|-------|
| € Add new storage | ]             |                   |          |          |          |            |       |
| AmazonS3          | UpSafe<br>S3) | e storage (Amazon | ******   | **       | *******  | **         | false |
| H 4 1 F F         |               |                   |          |          |          |            |       |

6) To add users or domains to back up click the Customers page. Click 'Add domain or end-user'.

| 🔿 UpSafe          | Storage   | Customers | Settings  | Licenses | Payments | Statistic | s Admir    | 1           |         |
|-------------------|-----------|-----------|-----------|----------|----------|-----------|------------|-------------|---------|
| ⊕ Add domain or e | nd-user ? |           |           |          |          |           |            |             |         |
| Domain or end-use | r         | $\odot$   |           | Storage  |          |           | Attached 🕤 | Paid used 🕤 | Availat |
| • test.com        |           | ⊘ Update  | () Cancel |          |          |           |            | 0           | 0       |
| test@gmail.com    |           | 🕝 Edit    | × Delete  |          |          | •         | 0 🌣        | 0           | 0       |
| Licenses Summary  | ,         |           |           |          |          |           | 0          | 0           | 0       |
| H - 1 - H         |           |           |           |          |          |           |            |             |         |

## Click the cloud icon to select a storage account to store backups.

|    | Domain or end-user | $\odot$ |        |          | Storage |   | Attack | ned 🕤 | Paid used 🕤 | Availab |
|----|--------------------|---------|--------|----------|---------|---|--------|-------|-------------|---------|
| +  | test.com           |         | ⊘ Edit | × Delete |         |   | 0      | ٥     | 0           | 0       |
|    | test@gmail.com     |         | ⊘ Edit | × Delete |         | 6 | 0      | \$    | 0           | 0       |
|    | Licenses Summary   |         |        |          |         |   | 0      |       | 0           | 0       |
| 14 | C <b>≺ 1 ► </b> H  |         |        |          |         |   |        |       |             |         |

Select the default UpSafe storage or a storage account that you added.

| Jse customer storage | OFF                           |             |                  |
|----------------------|-------------------------------|-------------|------------------|
| Storage Type         | Name                          | Bucket Name | Root Folder      |
| Azure                | Azure test                    | scloud      | default-azure    |
| AmazonS3             | UpSafe storage<br>(Amazon S3) | ******      | *****            |
| H - 1 - H            |                               |             | 1 - 2 of 2 items |

| Domain or end-user | )               | Storage                    | Attached 🕤 | Paid used 🕤 | Availab |
|--------------------|-----------------|----------------------------|------------|-------------|---------|
| ▶ test.com         | ⊘ Edit X Delete | Azure test                 | 0 🌣        | 0           | 0       |
| test@gmail.com     | ⊘ Edit X Delete | UpSafe storage (Amazon S3) | 0 🌣        | 0           | 0       |
| Licenses Summary   |                 |                            | 0          | 0           | 0       |

7) Use the URL that you created on the Settings page to sign in to the backup service.

| 🖈 UpSafe                                              | Storage                                                       | Customers                           | Settings | Licenses     |
|-------------------------------------------------------|---------------------------------------------------------------|-------------------------------------|----------|--------------|
| Online Apps Settin                                    | gs                                                            |                                     |          | Customer re  |
| Logo                                                  | Plogo                                                         |                                     | 1        | Automatic    |
| Favicon                                               |                                                               |                                     | /        | Default St   |
| Alias                                                 | cloud                                                         |                                     | /        | FootSpring S |
| Alias must be ur<br>customers. This<br>Gapps/o365 bac | nique and easy to<br>alias is a part of t<br>ckup access pane | remember for you<br>he url for your | ır       | User Payn    |
| http://cloud.clou                                     | udappsbackup.com                                              | n                                   |          |              |
| DNS                                                   | http://                                                       |                                     | /        |              |
| To configure the name to 54.85.7                      | e custom domain,<br>77.149 IP address.                        | ooint your domair                   | n        |              |

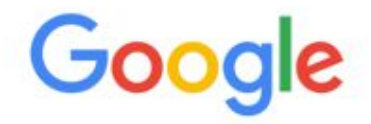

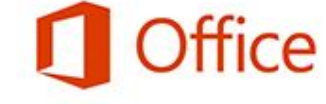

GOOGLE BACKUP

OFFICE BACKUP